## Lập Trương Mục trên Cổng Phụ Huynh

<u>Bước 1:</u> Vào mạng lưới https://www.hallco.org/web/ic-portal-users/, bấm vào 'NEW IC USERS CLICK HERE' (NGƯỜI DÙNG IC MỚI BẨM VÀO ĐÂY)

Bước 2: Đọc chánh sách Thỏa Thuận Người Dùng Quận Hall và bấm vào nút 'ACCEPT' (CHẤP THUẬN)

<u>Bước 3:</u> Trên màn hình Bắt Đầu Hoạt Động Cổng Thông Tin, nhập **Tên, Họ, Cấp Lớp, Mã Số Học Sinh, 4 số cuối của** SSN và Ngày Sinh của con quý vị trước khi bấm nút 'I accept' (Tôi chấp thuận) rồi 'Submit' (Gửi):

\* Nếu quý vị không biết mã số học sinh của con thì cho em đăng nhập vào Học Sinh Khu Trường Sở Infinite để xem thông tin này hoặc liên lạc với trường của con mình.

| Lampus                  |                       |             |               |
|-------------------------|-----------------------|-------------|---------------|
|                         |                       |             | Campus Portal |
| Student First Name      |                       |             |               |
| Student Last Name       |                       |             |               |
| Grade Level (in 2023)   |                       |             |               |
| PK                      | •                     |             |               |
| Student Number          |                       |             |               |
| Last 4 Digits of Studer | It SSN                |             |               |
| Student Birthdate       | -                     |             |               |
| Please read and ag      | ree to the Portal Use | r Agreement |               |
| l accept: 🗆             |                       |             |               |
| Submit                  |                       |             |               |

Bước 4: Bấm vào tên của quý vị để hiện Mã Khóa Hoạt Động:

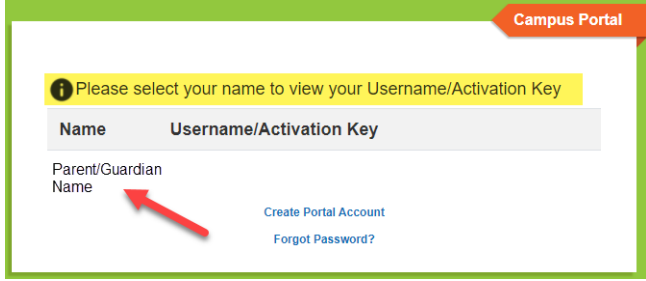

<u>Bước 5: <mark>Sao chép hoặc viết Mã Khóa Hoạt Động trước khi bấm vào</mark> 'Create Portal Account' (Lập Trương Mục trên Cổng Thông Tin):</u>

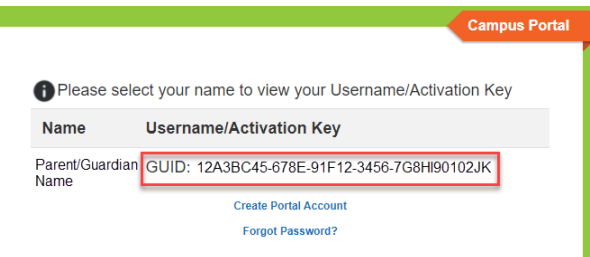

Bước 6: Nhập Mã Khóa Hoạt Động trên màn hình 'New User' (Người Dùng Mới) rồi bấm 'Submit' (Gửi):

| New User?                                                                                     |       |
|-----------------------------------------------------------------------------------------------|-------|
| Activate your Campus Parent account by entering the activa<br>key sent to you by your school. | ition |
| If you do not have an activation key, please contact your sch<br>to obtain one.               | lool  |
| Activation Key *                                                                              |       |
|                                                                                               |       |
| Submit                                                                                        |       |
| Back to Login                                                                                 |       |

Hall County Schools - Parent Portal - Creating Parent Portal Instructions, Vietnamese

Bước 7: Lập ra Tên Người Dùng và Mật Số rồi bấm vào nút 'Submit' (Gửi):

| Create Campus Parent Account Welcome Parent Username * |    |
|--------------------------------------------------------|----|
| Password *                                             | 0  |
| Confirm Password *                                     |    |
| Password Strength                                      | 0% |
| Submit                                                 |    |
| Back to Login                                          |    |

<u>Bước 8:</u> Sau khi quý vị lập được trương mục, sử dụng đường nối **'Back to Login' (Quay Lại Đăng Nhập)** để vào màn hình đăng nhập:

| Infinite simple powerful<br>Campus                                                                         |
|----------------------------------------------------------------------------------------------------|
| Success!<br>Congratulations! You have successfully created your Campus Parent<br>account!<br>Back to Login |

<u>Bước 9:</u> Nhập Tên Người Dùng và Mật Số quý vị vừa lập để đăng nhập vào Cổng Phụ Huynh:

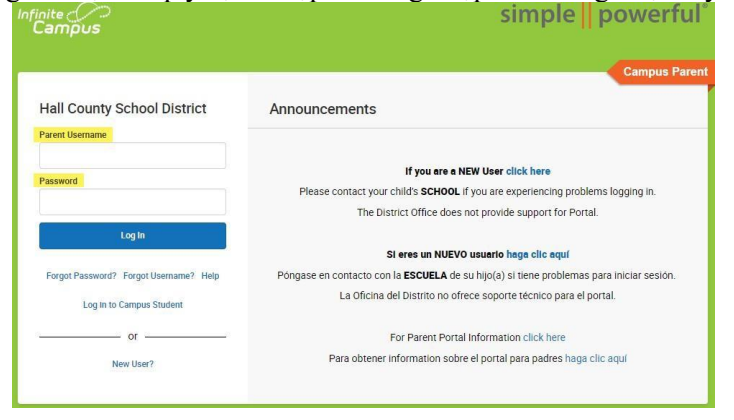

Chỉ cần lập một trương mục một lần để vào Cổng Phụ Huynh cho tất cả con quý vị đang theo học tại bất kỳ trường học nào trong Quận Hall. Sau khi đã lập Tên Người Dùng và Mật Số, phụ huynh/người giám hộ chỉ cần vào thẳng màn hình đăng nhập Cổng Trường Sở cho Học Sinh và Phụ Huynh để đăng nhập trong tương lai: https://campus.hallco.org/campus/portal/hall.jsp